# A) Micropython auf einem Wemos D1 mini installieren

1. Board mit Rechner verbinden

2. Treiber für D1 mini herunterladen und installieren: ch341ser\_win.zip, herunterladbar unter: https://wiki.wemos.cc/downloads

**3.** Wenn nicht bereits geschehen: Python 3.7 herunterladen und installieren. *Aufpassen*: Pfad zu Windows hinzufügen, sonst funktioniert der pip-Install über das Internet nicht!

4. Eingabeaufforderung öffen:Ausführen > cmd

5. im cmd-Fenster den Befehl ausführen: pip install esptool

6. Gerätemanager öffnen: Ausführen > devmgmt.msc

7. Im Gerätemanager unter Anschlüsse (COM und LPT) den COM-Port des D1 mini herausfinden (*z.B. COM3, wird ab jetzt beispielhaft hier im weiteren Tutorial verwendet*)

**8.** In das cmd-Fenster zurückgehen und den Flash-Speicher des D1 mini löschen: esptool.py --port COM3 erase\_flash

**9.** Die aktuelle Firmware ("latest stable Firmware") für ESP8266-Boards hier herunterladen: http://micropython.org/download/

**10.** Diese Firmware in einen Ordner (z.B. in C:\temp) legen und umbenennen, (z.B. "esp.bin") und in der Eingabeaufforderung in diesen Ordner wechseln.

**11.** Die Firmware flashen:

esptool.py --port COM3 --baud 115200 write\_flash --flash\_size=detect 0 esp.bin

12. Überprüfen, ob alles funktioniert hat, Teil 1: CoolTerm herunterladen unter <a href="http://freeware.the-meiers.org/CoolTermWin.zip">http://freeware.the-meiers.org/CoolTermWin.zip</a>

Einstellungen auf 115200 Baud, ansonsten defaults; verbinden mit connect.

Eintippen des Befehls print("hallo welt "\*5) sollte fünf Mal den Text hintereinander ausgeben.

**13.** Micropython-Standardeinstellung ist die Erzeugung eines Wifi-Accesspoints mit dem Namen Micropython-xxxxxx, wobei die "xxxxx" die Mac-Adresse des D1 mini ist. Passwort ist micropythoN.

## B) Pycharm installieren und konfigurieren

https://blog.jetbrains.com/pycharm/2018/01/micropython-plugin-for-pycharm/

1. Pycharm Community installieren (vorher sollte Python 3.7 installiert sein)

#### 2. Micropython installieren unter: File > Settings > Plugins Dort Micropython suchen und installieren.

#### 3. Neues Projekt anlegen mit Einstellung:

| C:\Users\joerg\PycharmProjects\meinMicropythonTest                        |                                                                                                    |  |  |  |  |
|---------------------------------------------------------------------------|----------------------------------------------------------------------------------------------------|--|--|--|--|
| v Virtualenv environment                                                  |                                                                                                    |  |  |  |  |
| ng 🕂 Virtualenv 🗸                                                         |                                                                                                    |  |  |  |  |
| C:\Users\joerg\PycharmProjects\meinMicropythonTest\venv                   | 7                                                                                                    |  |  |  |  |
| Python 3.7 C:\Users\joerg\AppData\Local\Programs\Python\Python37\python.e |                                                                                                    |  |  |  |  |
| e-packages                                                                |                                                                                                    |  |  |  |  |
| o all projects                                                            |                                                                                                    |  |  |  |  |
|                                                                           |                                                                                                    |  |  |  |  |
|                                                                           | \PycharmProjects\meinMicropythonTest  Virtualenv environment  mg Virtualenv  C:\Users\joerg\PycharmProjects\meinMicropythonTest\venv  Python 3.7 C:\Users\joerg\AppData\Local\Programs\Python\Python37\python.e  e-packages to all projects |  |  |  |  |

#### 4. Konfiguration des D1 mini unter:

| Settings                                |               |                                       |              |          | ×                                                                                                    | ACHTUNG!                 |
|-----------------------------------------|---------------|---------------------------------------|--------------|----------|----------------------------------------------------------------------------------------------------|--------------------------|
| Q-<br>> Appearance & Behavior<br>Keymap | Languages & I | Frameworks<br>roPython sup<br>ESP8266 | port         | roPython | Beim ersten Start unter<br>der Device-Path nicht ar<br>Es fehlen noch diverse T<br>Adafruit etc. Diese werd |                          |
| > Editor                                |               | Device path:                          | COM3         | 200      | Detect                                                                                                    | Anlegen des ersten Pyth  |
| Plugins                                 |               | Learn more a                          | bout setting | up ESP8  | 266 devices                                                                                                 | fehlend angezeigt und la |
| > Version Control                       | 匝             |                                       |              |          |                                                                                                    | nachinstallieren. Anschl |
| > Project: MicroPythonD1mini            | ē             |                                       |              |          |                                                                                                    | man erst per ,Detect' in |
| > Build, Execution, Deployment          |               |                                       |              |          |                                                                                                    | den COM-Port auswähle    |
| ✓ Languages & Frameworks                |               |                                       |              |          |                                                                                                    |                          |
| Schemas and DTDs                        | 匝             |                                       |              |          |                                                                                                    |                          |
| Jupyter Notebook                        | ē             |                                       |              |          |                                                                                                    |                          |
| Markdown                                |               |                                       |              |          |                                                                                                    |                          |
| MicroPython                             |               |                                       |              |          |                                                                                                    |                          |

## File > Settings > Languages and Frameworks

5. Neues Micropython-File in PyCharm anlegen: ACHTUNG! Datei muss den Dateinamen besitzen: main.py

Pycharm wird ngezeigt, den: reiber, z.B. von den beim nonscripts als assen sich liessend kann diesem Fenster en.

C) Python programmieren 🐵

https://micropython-on-wemos-d1-mini.readthedocs.io/en/latest/basics.html#blink

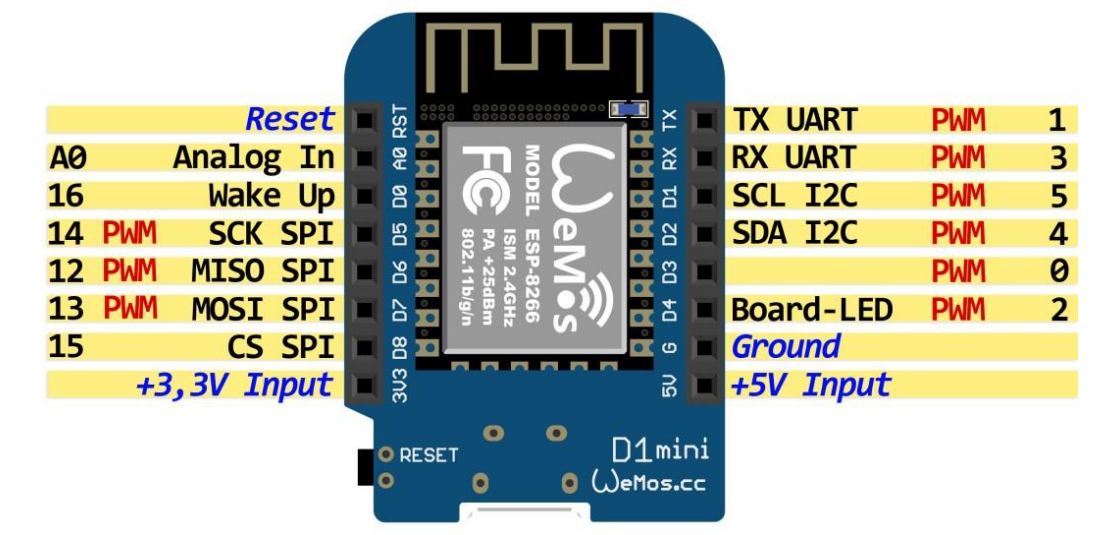

LED blinken lassen:

from machine import Pin
import time

```
led = Pin(2, Pin.OUT)
while True:
    led(0)
    time.sleep(0.1)
    led(1)
    time.sleep(0.1)
```

LED per PWM (Pulsweitenmodulation) ansteuern, Variante 1:

```
from machine import Pin
from machine import PWM
import time

pwm = PWM(Pin(2))
for j in range(10):
    for i in range(50):
        if(i<25):
            pwm.freq(10+i)
            pwm.duty(i*40)
        if (i>25):
            pwm.freq(60-i)
            pwm.duty(2000-i*40)
            time.sleep(0.1)
```

3. LED per PWM (Pulsweitenmodulation) ansteuern, Variante 2:

```
from machine import Pin, PWM
import time, math

pwm = PWM(Pin(2), freq=100)

def meinPuls(1, t):
    for i in range(20):
        l.duty(int(math.sin(i / 10 * math.pi) * 500 + 500))
        time.sleep_ms(t)

for i in range(100):
    meinPuls(pwm, 10)
```

## D) getestete und dokumentierte Beispielprogramme für den D1 Mini

Wifi-Netzwerkscan, alle 5 Sekunden wird wiederholt:

```
import network
import time

meinScanner = network.WLAN(network.STA_IF)
meinScanner.active(True)
while True:
    print("------")
    scanErgebnis = meinScanner.scan()
    for listenelemente in scanErgebnis:
        print(listenelemente)
    print("------")
    time.sleep(5)
```

Erklärung: "meinScanner" ist ein <u>STA</u>tion\_Inter<u>F</u>ace und schaltet den D1 auf Empfang. Im Hauptteil, also der "while"-Schleife, wird periodisch immer wieder gescannt. Das Ergebnis wird als Liste zurückgegeben und sieht zum Beispiel so aus <u>(aufgenommen in Coolterm)</u>:

| (b'WLAN-M6UCD7',   |                                    | b'\xd0o\x82\xc7\xab\x10',   | 1,       | -89,         | З,        | 0)       |
|--------------------|------------------------------------|-----------------------------|----------|--------------|-----------|----------|
| (b'Telekom_FON',   |                                    | $b'\xd0o\x82\xc7\xab\x11',$ | 1,       | -93,         | Ο,        | 0)       |
| (b'DIRECT-FWC410', |                                    | b'2\xcd\xa754\xd5',         | 6,       | -71,         | З,        | 0)       |
| (b'6YLAPTO         | P-B270ICP7',                       | b'\x8a\xb1\x119` ',         | 6,       | -49,         | З,        | 0)       |
| (b'Physik',        | ,                                  | b'\x00\$\xb2!<\xea',        | 6,       | -72 <b>,</b> | З,        | 0)       |
| (ssid,             |                                    | bssid,                      | channel, | RSSI,        | authmode, | hidden). |
| SSID:              | Service Set                        | Identifier                  |          |              |           |          |
| BSSID:             | SSID: Basic Service Set Identifier |                             |          |              |           |          |
| RSSI:              | Received Si                        | gnal Strength Indication    |          |              |           |          |

import ssd1306

import time

from machine import I2C, Pin

oledObjekt.poweroff()

Der Bildschirm wird zunächst gelöscht, anschliessend wird in fünf Zeilen jeweils ein kleiner Text geschrieben. Der Text bleibt 10 Sekunden sichtbar, danach wird das Display ausgeschaltet.

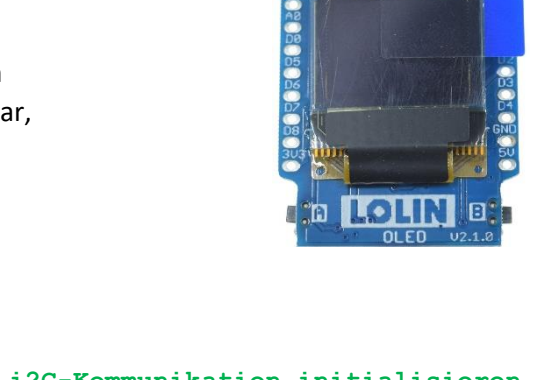

```
i2cObjekt = I2C(sda=Pin(4), scl=Pin(5))  # i2C-Kommunikation initialisieren
oledObjekt = ssd1306.SSD1306_I2C(64, 48, i2cObjekt) # OLED ansprechbar schalten
oledObjekt.fill(0)  # Bildschirm löschen
oledObjekt.text('Zeile 1',0,1)
oledObjekt.text('Zeile 2',8,10)
oledObjekt.text('Zeile 3',0,20)
oledObjekt.text('Zeile 3',0,20)
oledObjekt.text('Zeile 4',8,30)
oledObjekt.text('Zeile 5',0,40)
oledObjekt.show()  # Vorbereitungs-Puffer wird auf Bildschirm kopiert
time.sleep(10)  # 10 Sekunden warten ...
```

Auf dem Bildschirm ist eine kleine Animation zu sehen, die unendlich oft abgespielt wird ("while True"): Der Kontrast wird alle 0,1 Sekunden verändert, der aktuelle Kontrastwert wird als Zahlenwert ausgegeben. Dieser Zahlenwert wächst von 1 bis 255 und wird danach wieder auf 0 zurückgesetzt. Aufpassen: Der Befehl "oledObjekt.show()" benötigt verhältnismäßig viel Zeit. Bei zeitkritischen Anwendungen berücksichtigen.

# ...danach Bildschirm abschalten. Spart Strom ;-)

```
import ssd1306
from machine import I2C, Pin
import time
i2cObjekt = I2C(sda=Pin(4), scl=Pin(5))
oledObjekt = ssd1306.SSD1306 I2C(64, 48, i2cObjekt)
oledObjekt.fill(0)
aktuellerkontrast = 0
while True:
    aktuellerkontrast = aktuellerkontrast + 1
                                                   # Kontrastwerte zwischen ...
                                                   # ...1 und 255
    aktuellerkontrast = aktuellerkontrast % 255
                                                   # aktuellen Kontrast setzen
    oledObjekt.contrast(aktuellerkontrast)
    oledObjekt.text('Kontrast:', 0, 1)
    oledObjekt.text(str(aktuellerkontrast), 20, 15)
    for i in range(0, aktuellerkontrast):
        oledObjekt.pixel(int(aktuellerkontrast/4), 30, 1)# Pixel malen!
    oledObjekt.show()
                                                   # Bildschirm löschen
    time.sleep(0.1)
    oledObjekt.fill(0)
```

#### Netzwerk: Wemos als Access-Point

Konfiguration des Wemos als Access-Point, also als Router, in den man sich einloggen kann. Es existieren 5 verschiedene Sicherheitsstufen (open, WEP, WPA\_PSK, WPA2\_PSK, WPA2\_PSK), mit denen das Netz konfiguriert werden kann.von diesen Möglichkeiten ist eine im Quelltext aktiv geschaltet, die anderen vier sind auskommentiert. Man kann durch Änderung der Auskommentierung "umschalten".

```
import network
apObjekt = network.WLAN(network.AP_IF) # AccessPoint-InterFace
apObjekt.active(True) # aktiviert den Wemos als Accesspoint
#apObjekt.config(essid="infAG", authmode=network.AUTH_OPEN)
apObjekt.config(essid="infAG", authmode=network.AUTH_WEP, password="12345678")
#apObjekt.config(essid="infAG", authmode=network.AUTH_WPA_PSK, password="12345678")
#apObjekt.config(essid="infAG", authmode=network.AUTH_WPA2_PSK, password="12345678")
#apObjekt.config(essid="infAG", authmode=network.AUTH_WPA2_PSK, password="12345678")
#apObjekt.config(essid="infAG", authmode=network.AUTH_WPA2_PSK, password="12345678")
#apObjekt.config(essid="infAG", authmode=network.AUTH_WPA2_PSK, password="12345678")
print("\n\nIPCONFIG nach Reset: ", apObjekt.ifconfig())
print("IP addresse, Netzmaske, Gateway, DNS\n------\n")
apObjekt.ifconfig(("10.10.0.1", "255.255.255.0", "10.10.0.1", "8.8.8.8"))
print("IPCONFIG nach Connect: ", apObjekt.ifconfig())
print("IP addresse, Netzmaske, Gateway, DNS\n------\n")
```

#### Netzwerk: Wemos als Endpunkt, "Station"

Konfiguration eines zweiten Wemos als Station, die sich mit dem obigen Wemos-Access-Point verbinden kann. <u>Verbindet sich die Wemos-Station mit dem obigen Access-Point, so erhält sie automatisch eine IP!</u> Man kann – wenn man möchte – per ,ifconfig' analog dem Accesspoint oben auch eigene IP-Konfiguration setzen.

import network

```
meineStation = network.WLAN(network.STA IF) # STation-InterFace
print("\n\nIPCONFIG nach Reset: ", meineStation.ifconfig())
print("IP addresse, Netzmaske, Gateway, DNS\n------\n")
if not meineStation.isconnected():
   meineStation.active (True)
   meineStation.connect('infAG', '12345678')
   print("ich versuch noch, mich zu verbinden: ", meineStation.isconnected())
   print("mein aktueller Status:", meineStation.status())
    while not meineStation.isconnected():
       pass
print("geschafft: ", meineStation.isconnected())
print("nun ist mein Status endlich:", meineStation.status())
#0: STAT IDLE - keine verbindung,
#1: STAT CONNECTING - verbindet sich gerade,
#2: STAT WRONG PASSWORD - falsches Passwort,
#3: STAT NO AP FOUND - Accesspoint antwortet nicht,
#4: STAT CONNECT FAIL - irgendwelche anderen Probleme,
#5: STAT GOT IP - Juhu, es hat geklappt.
print("")
print("IPCONFIG nach Connect: ", meineStation.ifconfig())
print("IP addresse, Netzmaske, Gateway, DNS\n------\n")
```

weitere Infos unter: http://docs.micropython.org/en/v1.9.3/esp8266/library/network.html

### 1. Installation der MQTT-Bibliotheken auf dem Wemos

Da wir den Wemos als IoT-Gerät konfigurieren wollen, sollte ein MQTT-Protokoll für Maschine-Maschine-Kommunikation darauf laufen. Dies geschieht von der Coolterm-Konsole aus:

|                                                                                                    | · |  |  |  |  |  |  |  |
|----------------------------------------------------------------------------------------------------|---|--|--|--|--|--|--|--|
| File Edit Connection View Window Help                                                                                                    |   |  |  |  |  |  |  |  |
| Image: New Open SaveImage: Connect DisconnectImage: Clear DataImage: Clear Data |   |  |  |  |  |  |  |  |
| geschafft: True                                                                                                    | ^ |  |  |  |  |  |  |  |
| nun 1st mein Status endlich: 5                                                                                                    |   |  |  |  |  |  |  |  |
| IPCONFIG nach Connect: ('192.168.178.84', '255.255.255.0',                                                                                                    |   |  |  |  |  |  |  |  |
| '192.168.178.1', '192.168.178.1')                                                                                                    |   |  |  |  |  |  |  |  |
| IP addresse, Netzmaske, Gateway, DNS                                                                                                    |   |  |  |  |  |  |  |  |
|                                                                                                    |   |  |  |  |  |  |  |  |
| MicroPuthon vil 6 4 9 ga0a2gaad0 on 2019 05 11, ESD modula with ESD0266                                                                                                    |   |  |  |  |  |  |  |  |
| Type "help()" for more information.                                                                                                    |   |  |  |  |  |  |  |  |
| >>> import upip                                                                                                    |   |  |  |  |  |  |  |  |
| >>> upip.install('micropython-umgtt.robust')                                                                                                    |   |  |  |  |  |  |  |  |
| Warning: pypi.org SSL certificate is not validated                                                                                                    | ~ |  |  |  |  |  |  |  |
| naming, pipilong ood octorroade to not variated                                                                                                    |   |  |  |  |  |  |  |  |
| COM3 / 115200 8-N-1                                                                                                    |   |  |  |  |  |  |  |  |
| Connected 00:05:04                                                                                                    |   |  |  |  |  |  |  |  |

Im REPL-Mode der Coolterm-Konsole folgende Befehle eingeben:

```
import upip
upip.install('micropython-umqtt.robust')
```

```
from umqtt.robust import MQTTClient
```

Wenn der letzte "import MQTTClient "- Befehl keinen Fehler ergibt, dann ist es 'geschafft'!

#### 2. Installation der Universellen-Identifizier-Bibliotheken auf dem Wemos

Als nächstes benötigt der eigene Wemos einen Universell eindeutigen Identifizierer – also einen individuellen Namen, den man nicht zufällig wiederholen kann. Dieser Name generiert sich der Wemos selbst in Form eines sogenannten UUID (Universally Unique Identifier, siehe <u>https://de.wikipedia.org/wiki/Universally\_Unique\_Identifier</u>) Den generiert man sich selbst mit der uuid-Pythonlibrary, die man genauso wie oben herunterlädt:

```
import upip
upip.install('micropython-uuid')
from uuid import uuid4
print (uuid4())
```

Da kommt dann ein Ergebnis raus, was ungefähr so aussieht:

```
4d9bdf54-7e21-42e9-bb7d-6d1c0c83b6c0
```

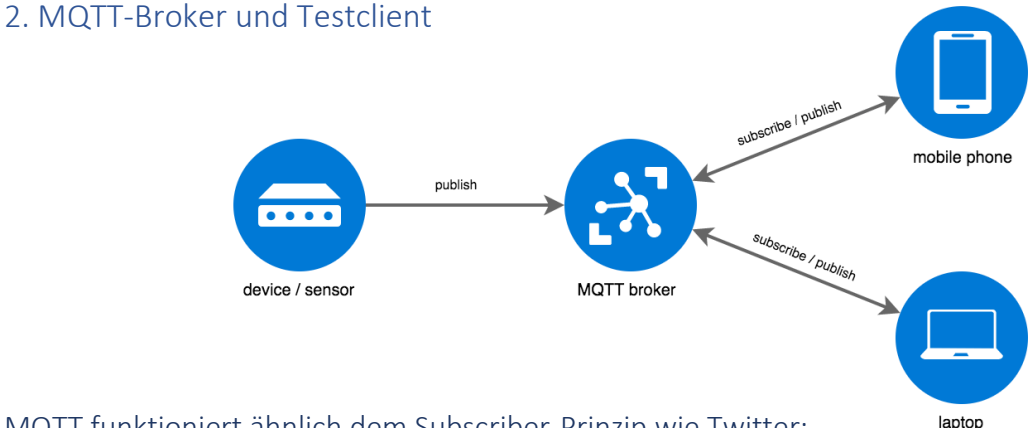

### MQTT funktioniert ähnlich dem Subscriber-Prinzip wie Twitter:

Ein Twitter-User erstellt eine Nachricht, diese wird über den Twitter-Server allen Subscribern zugesendet. Ein MQTT-Publisher erstellt eine Nachricht, diese wird über den MQTT-Broker allen Subscribern zugesendet.

Das MQTT (Message Queuing Telemetry Transport) Protokoll ist dabei im Vergleich zu http deutlich einfacher und robuster aufgebaut, und das Aufsetzen eines Netzwerks ist einfach und geradeaus.

### 2.1 Installation und Aufsetzen des Brokers

Man muss also zunächst einen MQTT-Broker auf einem Rechner im WLAN-Netzwerk erstellen. Dazu nutzt man am besten ,Mosquitto':

#### http://www.steves-internet-guide.com/install-mosquitto-broker/#

Auf dieser Seite findet sich eine aktuelle Portable-Version mit allen benötigten Dateien! Sehr bequem 🐵 Nach Download & Auspacken geht man mit einem cmd-Fenster ins mosquitto-Verzeichnis und startet den Broker:

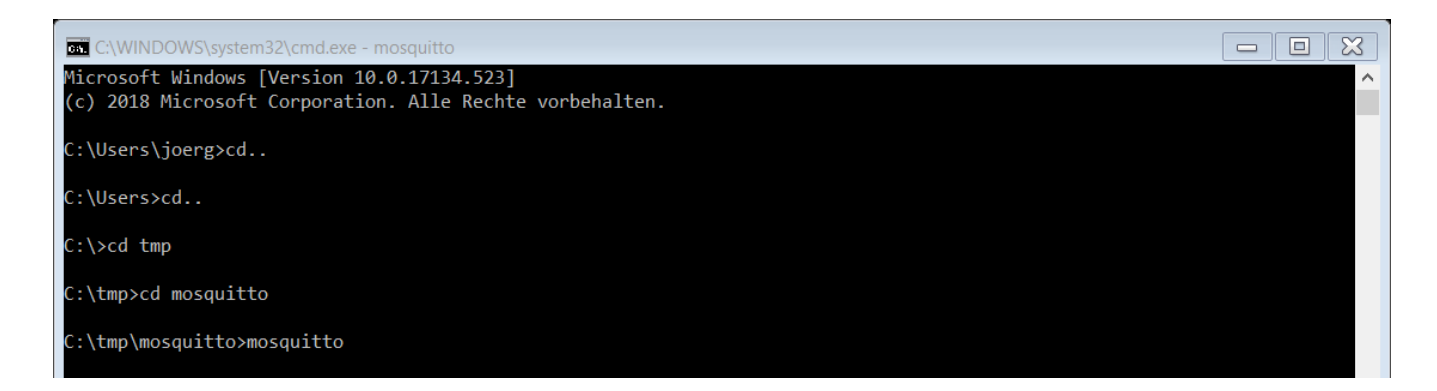

Das Fenster bitte auf keinen Fall schliessen! Mosquitto läuft nur, solange dieses Fenster geöffnet ist.

#### 2.2 Test-Subscriber (& Client)

Anschließend benötigt man noch einen Test-Subscriber, den erhält man am einfachsten hier: <u>https://mqttfx.jensd.de/</u>

Den kann man beispielsweise auf dem Broker-Rechner oder auf einem beliebigen weiteren Rechner im WLAN-Netzwerk aufsetzen. Ist MQTT.fx installiert, muss man nur noch die IP des eigenen Mosquitto-Servers eintragen; diese erhält man am besten über den Befehl "ipconfig" im cmd-Fenster:

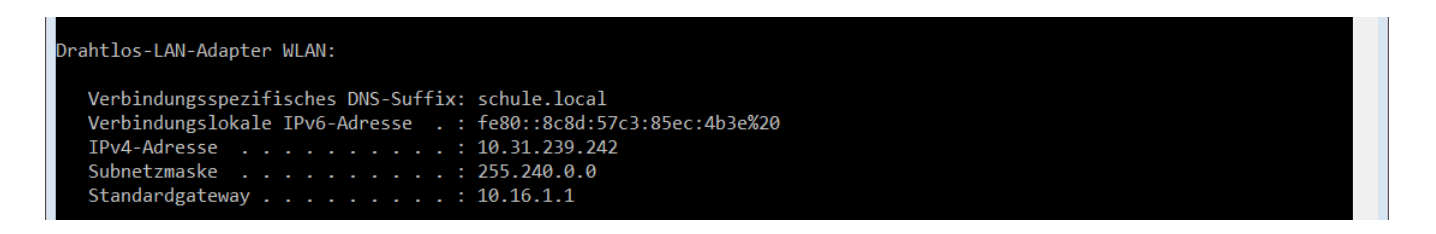

Diese IP trägt man in das Eigenschafts-Fenster von MQTT.fx ein:

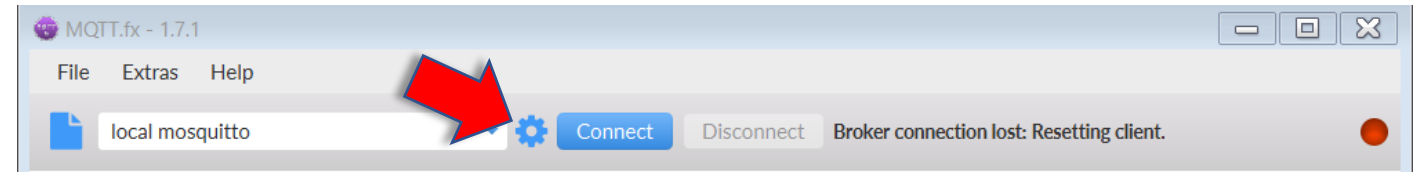

Danach kann man MQTT.fx mit dem Broker connecten.

#### Wemos über Broker mit Client verbinden und Nachrichten senden: Jetzt nur noch den Wemos an den Broker binden, dann ist man fertig:

```
import network
meineStation = network.WLAN(network.STA IF) # STation-InterFace
if not meineStation.isconnected():
   meineStation.active(True)
   meineStation.connect('Physik', '180130JKG')
   print("ich versuch noch, mich zu verbinden: ", meineStation.isconnected())
   print("mein aktueller Status:", meineStation.status())
    while not meineStation.isconnected():
        pass
from uuid import uuid4
meinName = uuid4()
print (meinName)
from umqtt.robust import MQTTClient
import utime
meinKleinerWemos = MQTTClient('meinName', '10.31.239.242')
meinKleinerWemos.connect()
durchlauf = 0
while True:
    meinKleinerWemos.publish('/mein/test', str(utime.ticks ms()))
    utime.sleep(3)
```

Falls noch nicht geschehen, sollte man für Zugriffe auf das Wemos-Dateisystem das Adafruit Micropython-Tool installieren. Dazu im cmd-Fenster folgenden Befehl eingeben:

pip install adafruit-ampy

Anzeigen, welche Dateien sich auf dem Wemos gerade befinden:

import os
print("\n\n\n")
print(os.listdir())

I2C-Scanner

```
import machine
i2c = machine.I2C(scl=machine.Pin(5), sda=machine.Pin(4))
print('Scan i2c bus...')
devices = i2c.scan()

if len(devices) == 0:
    print("No i2c device !")
else:
    print('i2c devices found:',len(devices))

for device in devices:
    print("Decimal address: ",device," | Hexa address: ",hex(device))
```

#### Der Lichtsensor BH1750:

Hier wird zunächst in einer Datei der Treiber abgespeichert, auf den dann im Hauptprogramm zugegriffen werden kann.

#### Datei "ambientL.py"

```
import utime
class BH1750():
    PWR OFF = 0 \times 00
    PWRON = 0x01
    RESET = 0 \times 07
    CONT LOWRES = 0 \times 13
    CONT HIRES 1 = 0 \times 10
    CONT HIRES 2 = 0 \times 11
    ONCE HIRES 1 = 0 \times 20
    ONCE_HIRES_2 = 0x21
    ONCE LOWRES = 0 \times 23
    def __init__ (self, bus, addr=0x23):
        self.bus = bus
        self.addr = addr
        self.off()
        self.reset()
    def off(self):
        self.set_mode(self.PWR_OFF)
    def on(self):
        self.set_mode(self.PWR_ON)
    def reset(self):
        self.on()
        self.set_mode(self.RESET)
    def set mode(self, mode):
        self.mode = mode
        self.bus.writeto(self.addr, bytes([self.mode]))
    def luminance(self, mode):
        if mode & 0x10 and mode != self.mode:
            self.set mode(mode)
        if mode & 0x\overline{2}0:
            self.set_mode(mode)
        utime.sleep_ms(24 if mode in (0x13, 0x23) else 180)
        data = self.bus.readfrom(self.addr, 2)
        factor = 2.0 if mode in (0x11, 0x21) else 1.0
        return (data[0]<<8 | data[1]) / (1.2 * factor)</pre>
```

## Datei "main.py"

Das Hauptprogramm bindet via Import-Befehl die Teiberdatei ein:

```
import utime
import machine
from ambientL import BH1750
i2cVerbindung = machine.I2C(scl=machine.Pin(5), sda=machine.Pin(4))
s = BH1750(i2cVerbindung)
while True:
    print(s.luminance(BH1750.ONCE_HIRES_1))
    utime.sleep_ms(500)
```

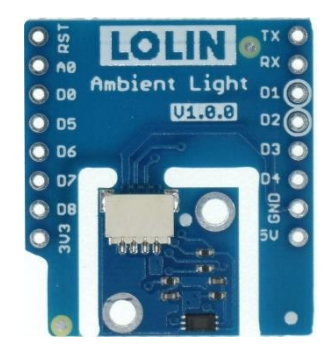

## Datei "sht30.py" (https://github.com/rsc1975/micropython-sht30)

```
from machine import I2C, Pin
                                                                                 💿 D5
import time
                                                                                 🔘 D6
                                                                                  🔵 D7
DEFAULT I2C ADDRESS = 0 \times 45
                                                                                  🔘 D8
                                                                                  333
class SHT30():
   POLYNOMIAL = 0 \times 131 # P(x) = x^8 + x^5 + x^4 + 1 = 100110001
    ALERT PENDING MASK = 0 \times 8000 # 15
    HEATER MASK = 0 \times 2000 \# 13
    RH ALERT MASK = 0 \times 0800 # 11
    T ALERT MASK = 0 \times 0400 # 10
    RESET MASK = 0 \times 0010 # 4
    CMD STATUS MASK = 0 \times 0002
                               # 1
    WRITE STATUS MASK = 0 \times 0001 # 0
   MEASURE CMD = b'\x2C\x10'
    STATUS CMD = b'\xF3\x2D'
    RESET_CMD = b'\x30\xA2'
    CLEAR STATUS CMD = b'\x30\x41'
    ENABLE_HEATER_CMD = b'\x30\x6D'
    DISABLE_HEATER_CMD = b'\x30\x66'
    def __init__(self, scl_pin=5, sda_pin=4, delta_temp=0, delta_hum=0,
i2c address=DEFAULT I2C ADDRESS):
        self.i2c = I2C(scl=Pin(scl pin), sda=Pin(sda pin))
        self.i2c addr = i2c address
        self.set delta(delta temp, delta hum)
        time.sleep ms(50)
    def init(self, scl pin=5, sda pin=4):
        self.i2c.init(scl=Pin(scl pin), sda=Pin(sda pin))
    def is present(self):
        return self.i2c addr in self.i2c.scan()
    def set delta(self, delta temp=0, delta hum=0):
        self.delta_temp = delta temp
        self.delta hum = delta hum
    def _check_crc(self, data):
        crc = 0xFF
        for b in data[:-1]:
            crc ^= b;
                 in range(8, 0, -1):
            for
                 if crc & 0x80:
                     crc = (crc << 1) ^ SHT30.POLYNOMIAL;</pre>
                else:
                    crc <<= 1
        crc to check = data[-1]
        return crc_to_check == crc
    def send_cmd(self, cmd_request, response_size=6, read_delay_ms=100):
        try:
            self.i2c.start();
            self.i2c.writeto(self.i2c_addr, cmd_request);
            if not response_size:
                self.i2c.stop();
                return
            time.sleep ms(read delay ms)
            data = self.i2c.readfrom(self.i2c addr, response size)
            self.i2c.stop();
            for i in range(response size // 3):
                 if not self. check crc(data[i * 3:(i + 1) * 3]): # pos 2 and 5 are CRC
                    raise SHT30Error(SHT30Error.CRC ERROR)
            if data == bytearray(response_size):
                raise SHT30Error(SHT30Error.DATA ERROR)
            return data
        except OSError as ex:
            if 'I2C' in ex.args[0]:
                raise SHT30Error(SHT30Error.BUS ERROR)
            raise ex
```

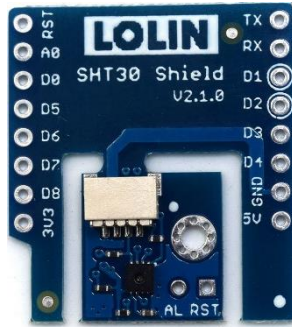

```
def clear status(self):
        return self.send cmd(SHT30.CLEAR STATUS CMD, None);
    def reset(self):
        return self.send_cmd(SHT30.RESET_CMD, None);
    def status(self, raw=False):
        data = self.send_cmd(SHT30.STATUS_CMD, 3, read_delay_ms=20);
        if raw:
           return data
        status_register = data[0] << 8 | data[1]</pre>
        return status_register
    def measure(self, raw=False):
        data = self.send cmd(SHT30.MEASURE CMD, 6);
        if raw:
            return data
        t celsius = (((data[0] << 8 | data[1]) * 175) / 0xFFFF) - 45 + self.delta temp;
        rh = (((data[3] << 8 | data[4]) * 100.0) / 0xFFFF) + self.delta hum;</pre>
        return t_celsius, rh
    def measure_int(self, raw=False):
        data = self.send cmd(SHT30.MEASURE CMD, 6);
        if raw:
            return data
        aux = (data[0] << 8 | data[1]) * 175</pre>
        t_int = (aux // 0xfff) - 45;
        t dec = (aux % 0xffff * 100) // 0xffff
        aux = (data[3] << 8 | data[4]) * 100
        h_int = aux // 0xffff
        h dec = (aux % 0xffff * 100) // 0xffff
        return t int, t dec, h int, h dec
class SHT30Error(Exception):
    BUS ERROR = 0 \times 01
    DATA ERROR = 0 \times 02
    CRC ERROR = 0 \times 03
    def __init__(self, error_code=None):
        self.error_code = error_code
        super().__init__(self.get_message())
    def get message(self):
        if self.error code == SHT30Error.BUS ERROR:
            return "Bus error"
        elif self.error code == SHT30Error.DATA ERROR:
            return "Data error"
        elif self.error code == SHT30Error.CRC ERROR:
            return "CRC error"
        else:
            return "Unknown error"
```

#### Datei "main.py"

```
from sht30 import SHT30
import time
sensor = SHT30()
while True:
   temperature, humidity = sensor.measure()
   print('Temperature:', temperature, '°C, RH:', humidity, '%')
   time.sleep_ms(1000)
```